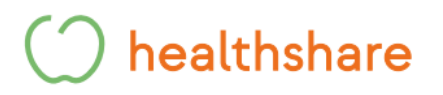

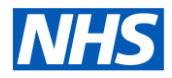

### How to book Healthshare Community Ultrasound Appointments in Barking & Dagenham, <u>Redbridge and Havering via ERS</u>

#### Please note our Ultrasound Services are directly bookable via ERS

**Step 1** - Add all patient details and select search. The below box will appear under the patient's details.

Step 2 - Select Refer/Advice under the patient's details.

| Update Person                                      |                                    |             |          |               |                                   |                  | Refer/Advio |
|----------------------------------------------------|------------------------------------|-------------|----------|---------------|-----------------------------------|------------------|-------------|
| Patient Activity List - Displaying patient activit | ty within the last 18 months only. |             |          |               |                                   |                  |             |
| Show All Non-Archived Referrals                    |                                    |             |          |               |                                   |                  |             |
| Last Refresh: 07-Mar-2024 13:52                    |                                    |             |          |               |                                   |                  |             |
| Refresh List View Archive                          |                                    |             |          |               |                                   |                  |             |
| UERN Requested Date/Time                           | Appointment                        | Referred By | Category | Referral Type | Clinical Information Last Updated | Clinical Context |             |
| No Results Found.                                  |                                    |             |          |               |                                   |                  |             |

| Step 3 - Fill in all the relevant information.                                                                | Referral type: Select referral from                                        |
|----------------------------------------------------------------------------------------------------|----------------------------------------------------------------------------|
| *Reputshippe *Pronty<br>Referral Rodine                                                                       | the drop-down menu                                                         |
|                                                                                                    | Priority: Select the priority status<br>of the referral from the drop-down |
| Refine Your Search With Distance within miles of Peatocea Interference Wat The Lass Than 0 Days               | Speciality: Select Diagnostic<br>Imaging from the drop-down                |
| Organization or Site Name<br>Age and Sex Appropriate Services Chiry<br>Additional Options<br>Sort By Distance | Clinic Type: Select Ultrasound<br>from the drop-down menu                  |
| Referring Information Commissioning Organization NH 5 KENT AND MEDWAY INTEGRATED CARE BOARD                   | Organisation or site name:<br>Healthshare                                  |
| Tafasas Mo                                                                                                    | Caroar Add Additional Requirements Velentities Search                      |
|                                                                                                    | Once complete, click 'Search'                                              |

### 🔿 healthshare

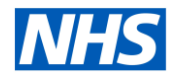

**Step 4** - The available appointments with sites and locations will then appear below. These will be listed in miles from the patient's home address.

Please select the correct appointment slot for the scan requested.

- MSK & General
- General
- Gynae

#### ✓ (Results returned: 41)

| Select | Miles Appointment Type | Service Name                                                                                 | Indicative Appointment Wait 0 | Indicative Treatment Wait () | Directly Bookable | Referrer Alert | Link to NHS Choices | Location                    |
|--------|------------------------|----------------------------------------------------------------------------------------------|-------------------------------|------------------------------|-------------------|----------------|---------------------|-----------------------------|
|        | 3 First outpatient     | Ultrasound (Non-Obstetrio) - General (No MSK)- Healthshare Diagnostics - Hainault Health NEL | 28 Days                       |                              | Yes               | 0              | 0                   | HAINAULT HEALTH CENTRE      |
|        | 3 First outpatient     | Ultrasound (Non-Obstetric) - Gynae - Healthshare Diagnostics - Hainault Health NEL           | 26 Days                       |                              | Yes               |                | 0                   | HAINAULT HEALTH CENTRE      |
|        | 3 First outpatient     | Ultrasound (Non-Obstetric) - Gynae - Healthshare Diagnostics - Loxford Poly NEL              | 26 Days                       |                              | Yes               | 0              | 0                   | THE LOXFORD POLYCLINIC      |
|        | 3 First outpatient     | Ultrasound (Non-Obstatric) - MSK & General - Healthshare Diagnostics - Loxford Polycinic NEL | 27 Days                       |                              | Yes               | 0              | 0                   | THE LOXFORD POLYCLINIC      |
| 2      | 4 First outpatient     | Ultrasound (Non-Obstetric) - Gynae - Healthshare Diagnozilos - Parsices Hub NEL              | 28 Days                       |                              | Yes               | 0              | 0                   | PARSLOES HUB                |
|        | 4 First outpatient     | Ultrasound (Non-Obstetric) - Gynae - Healthshare Diagnostics - Thames View Health NEL        | 28 Days                       |                              | Yes               |                | 0                   | THAMES VIEW HEALTH CENTRE   |
|        | 4 First outpatient     | Ultrasound (Non-Obstetric) - MSK & General - Healthshare Diagnostics - Parsices Hub NEL      | 27 Days                       |                              | Yes               |                | 0                   | PARSLOES HUB                |
|        | 4 First outpatient     | Ultrasound (Non-Obstetric) - MSK & General - Healthshare Diagnostics - Thames View NEL       | 28 Days                       |                              | Yes               |                | 0                   | THAMES VIEW HEALTH CENTRE   |
| 2      | 6 First outpatient     | Ultrasound (Non-Obstetric) - General (No MSK) - Healthshare Diagnostics - Broad Street NEL   | 28 Days                       |                              | Yes               | 0              | 0                   | BROAD STREET MEDICAL CENTRE |
|        | 6 First outpatient     | Ultrasound (Non-Obstetric) - Gynae - Healthshare Diagnostics - Broad Street NEL              | 27 Days                       |                              | Yes               |                | 0                   | BROAD STREET MEDICAL CENTRE |

#### Step 5 – Please select the patients preferred choice. This includes clinic loaction and appointment

| Appointment           |                                                                                               |                        |
|-----------------------|-----------------------------------------------------------------------------------------------|------------------------|
| Appointment Date/Time | Service Name                                                                                  | Location               |
| 16:30 Wed 03-Apr-2024 | Uttrasound (Non-Obstetric) - MSK & General - Healthshare Diagnostics - Loxford Polyclinic NEL | THE LOXFORD POLYCLINIC |
| 0.45 Thu 04-Apr-2024  | Ultrasound (Non-Obsletric) - MSK & General - Healthshare Diagnostics - Louford Polycinic NEL  | THE LOXFORD POLYCLINIC |
| 2:00 Thu 04-Apr-2024  | Utrasound (Non-Obstatric) - MSK & General - Healthshare Diagnostics - Louford Polyoinic NEL   | THE LOXFORD POLYCLINIC |
| 12:15 Thu 04-Apr-2024 | Utrasound (Non-Obstetric) - MSK & General - Healthshare Diagnostics - Lonford Polyolinic NEL  | THE LOXFORD POLYCLINIC |
| 12:30 Thu 04-Apr-2024 | Ultrasound (Non-Obstatric) - MSK & General - Healthshare Diagnostics - Loxford Polyolinic NEL | THE LOXFORD POLYCLINIC |
| 14:30 Thu 04-Apr-2024 | Ultrasound (Non-Obstatric) - MSK & General - Healthshare Diagnostics - Loxford Polyolinib NEL | THE LOXFORD POLYCLINIC |
| 14:45 Thu 04-Apr-2024 | Utrasound (Non-Obstetric) - MSK & General - Healthshare Diagnostics - Loxford Polyclinic NEL  | THE LOXFORD POLYCLINIC |
| 18:00 Thu 04-Apr-2024 | Ubrasound (Non-Obstetric) - MSK & General - Healthshare Diagnostics - Loxford Polyclinic NEL  | THE LOXFORD POLYCLINC  |
| 18:15 Thu 04-Apr-2024 | Utrasound (Non-Obstatric) - MSK & General - Healthshare Diagnostics - Louford Polycinic NEL   | THE LOXFORD POLYCLINC  |
| 18:30 Thu 04-Apr-2024 | Ultrasound (Non-Obstatric) - MSK & General - Healthshare Diagnostics - Loxford Polyoinic NEL  | THE LOXFORD POLYCLINIC |
| 18:45 Thu 04-Apr-2024 | Ubrasound (Non-Obstatric) - MSK & General - Healthshare Diagnostics - Louford Polyoinic NEL   | THE LOXFORD POLYCLINIC |
| 18:00 Thu 04-Apr-2024 | Ubrasound (Non-Obstatric) - MSK & General - Healthshare Diagnostics - Louford Polyolinic NEL  | THE LOXFORD POLYCLINIC |
| 08:45 Fri 05-Apr-2024 | Ultrasound (Non-Obstatric) - MSK & General - Healthshare Diagnostics - Louford Polyoinio NEL  | THE LOXFORD POLYCLINIC |
| 09:00 Fri 05-Apr-2024 | Utrasound (Non-Obstetric) - MSK & General - Heathshare Diagnostos - Lorford Polyolinio NEL    | THE LOXFORD POLYCLINIC |

Select Book

# () healthshare

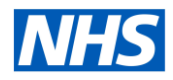

Step 6 - The below page will load.

|          | Review Referral Criteria                                                                                               |                                      |                                                                                                    |                    |                                                                                                    |  |  |  |  |  |
|----------|----------------------------------------------------------------------------------------------------|--------------------------------------|----------------------------------------------------------------------------------------------------|--------------------|----------------------------------------------------------------------------------------------------|--|--|--|--|--|
| Please c | Please check that the following referral criteria meet the requirements of your patient. If not de-select the service. |                                      |                                                                                                    |                    |                                                                                                    |  |  |  |  |  |
| Select   | Service Name                                                                                                    | Referrer Alert                       | Exclusions                                                                                                    | Conditions Treated | Suggested Investigation                                                                               |  |  |  |  |  |
|          | Utrasound (Hon-Dosetrio) - MSK & General - Heathshare<br>Diagnestics - Loiford Polycinic NEL                           | MSK and general scans only. No gynae | This service specification does not cover - Utrasound guided<br>productives - Doesting care - Soran for - Breast o Cardido<br>imaging o Chast & Ophthalmology o Thyroid o Vasoular -<br>supported DVT - Soundhall masses or Umots in the next,<br>choices under the age of 14 - Patients resources a general<br>entertheir - Sound resource that use of central - Advectation<br>Read More |                    |                                                                                                    |  |  |  |  |  |
|          |                                                                                                    |                                      |                                                                                                    |                    |                                                                                                    |  |  |  |  |  |
|          |                                                                                                    |                                      |                                                                                                    |                    |                                                                                                    |  |  |  |  |  |
|          |                                                                                                    |                                      |                                                                                                    |                    |                                                                                                    |  |  |  |  |  |
|          |                                                                                                    |                                      |                                                                                                    |                    |                                                                                                    |  |  |  |  |  |
|          |                                                                                                    |                                      |                                                                                                    |                    |                                                                                                    |  |  |  |  |  |
|          |                                                                                                    |                                      |                                                                                                    |                    |                                                                                                    |  |  |  |  |  |
|          |                                                                                                    |                                      |                                                                                                    |                    |                                                                                                    |  |  |  |  |  |
|          |                                                                                                    |                                      |                                                                                                    |                    |                                                                                                    |  |  |  |  |  |
|          |                                                                                                    |                                      |                                                                                                    |                    |                                                                                                    |  |  |  |  |  |
|          |                                                                                                    |                                      |                                                                                                    |                    |                                                                                                    |  |  |  |  |  |
|          |                                                                                                    |                                      |                                                                                                    |                    |                                                                                                    |  |  |  |  |  |
|          |                                                                                                    |                                      |                                                                                                    |                    |                                                                                                    |  |  |  |  |  |
|          |                                                                                                    |                                      |                                                                                                    |                    |                                                                                                    |  |  |  |  |  |
| agnosco  | anace acon warrant central of service mean                                                                             |                                      | Citiconvariability                                                                                                    | Cancel             | Back with selected services Continue with selected services mount is control of the selected services |  |  |  |  |  |
|          |                                                                                                    |                                      |                                                                                                    |                    |                                                                                                    |  |  |  |  |  |
|          |                                                                                                    |                                      | Continue with selec                                                                                                    | cted services      |                                                                                                    |  |  |  |  |  |

Step 7 - The below page will then appear, confirming the patients appointment.

| Appointment Date/Time    | Wed 03.Apr-2024 16:30                                                                                                    |
|--------------------------|----------------------------------------------------------------------------------------------------|
| Duration                 | 15 minutes                                                                                                    |
| Clinical Term            |                                                                                                    |
| Referrer Alert           | MSK and general scans only. No gynae                                                                                                    |
| Location                 | THE LOXFORD POLYCLINIC                                                                                                    |
| Service Name             | Ultrasound (Non-Obstetric) - MSK & General - Healthshare Diagnostics - Loxford Polyclinic NEL                                                                                                    |
| Speciality               | Diagnostic Imaging                                                                                                    |
| Clinic Type              | Ultrasound                                                                                                    |
| Priority                 | Routine                                                                                                    |
| Appointment Instructions | This is confirmation of your appointment, if there are any issues with your appointment we will be in touch. You will receive a confirmation letter from Healthshare confirming date and time to your home address in the next 5 working days. If you do not receive this letter please contact Healthshare Diagnostics direct on 0800 652 4157 and we will confirm over the phone. If your appointment is before the 5 days, please read the important information below:                 |
|                          | IMPORTANT INFORMATION. You must follow the preparation instructions for your scan prior to attending the appointment. If you are unable to do so or have any queries please contact us? If the instructions are not followed then the scan may not be able to be carried out successfully.                                                                                                    |
|                          | Abdomen Prep: Please do not eat for 6 hours before your appointment, you can drink clear fluids up to 2 hours before your appointment<br>Peris or Renal Tract Prep: Please drink 1.5 pints of clear fluid 1 hour before your appointment. You require a full bladder for the scan.<br>Abdomen 8. Perkin Prep: Please drink 1.5 pints of clear fluid 1.1.5 pints of clear fluid 1 hour before your appointment. You require a full bladder for the scan.<br>MSK or Testes: No prep required |
|                          |                                                                                                    |
|                          |                                                                                                    |
|                          |                                                                                                    |
|                          |                                                                                                    |
|                          | · · · · · · · · · · · · · · · · · · ·                                                                                                    |
|                          | Send Pakent Email Print Update Person   Add Additional Requirements   Add Return Later   Dose                                                                                                    |
|                          |                                                                                                    |

Select add referral letter

# () healthshare

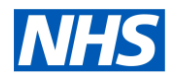

#### Step 8 - Attach referral letter and relevant clinical documents.

| Organisation Name    | HEALTH SHARE LTD                |  |              |                |       |   |           |      |
|----------------------|---------------------------------|--|--------------|----------------|-------|---|-----------|------|
| Organisation Address | SUITE 1<br>SO CHURCHILL SOLIARE |  |              |                |       |   |           |      |
|                      | KINGS HILL<br>WEST MALLING      |  |              |                |       |   |           |      |
|                      | KENT<br>England                 |  |              | - <b>f</b>     |       |   |           |      |
| Outputing Phone      | ME19 4YU                        |  | Select add r | eferral letter |       |   |           |      |
| Priority             | Routine                         |  |              |                |       |   |           |      |
| Balance Managements  |                                 |  |              |                |       |   |           | - 1  |
| Referral Attachments |                                 |  |              |                |       |   |           |      |
| Add Atlachment       |                                 |  |              |                |       |   |           |      |
| File Name            | File Description                |  |              |                |       |   | Remove    |      |
| None Found           |                                 |  |              |                |       |   |           | 11   |
|                      |                                 |  |              |                |       |   |           | - 1  |
|                      |                                 |  |              |                |       |   |           |      |
|                      |                                 |  |              |                |       |   |           |      |
|                      |                                 |  |              |                |       |   |           |      |
|                      |                                 |  |              |                |       |   |           |      |
|                      |                                 |  |              |                |       |   |           |      |
|                      |                                 |  |              |                |       |   |           |      |
|                      |                                 |  |              |                |       |   |           |      |
|                      |                                 |  |              |                |       |   |           |      |
|                      |                                 |  |              |                |       |   |           |      |
|                      |                                 |  |              |                |       |   |           |      |
|                      |                                 |  |              |                |       |   |           |      |
|                      |                                 |  |              |                |       |   |           |      |
|                      |                                 |  |              |                |       |   |           |      |
|                      |                                 |  |              |                |       |   |           |      |
|                      |                                 |  |              |                |       |   |           |      |
|                      |                                 |  |              |                |       |   |           |      |
|                      |                                 |  |              |                |       |   |           | _    |
|                      |                                 |  |              |                |       |   | Cancel Sk | anit |
| No                   |                                 |  |              |                |       |   |           |      |
|                      |                                 |  |              |                |       |   |           |      |
|                      |                                 |  |              |                |       |   |           |      |
|                      |                                 |  |              |                |       | - |           |      |
|                      |                                 |  |              | Select Su      | hmit  |   |           |      |
|                      |                                 |  |              | 50.000 50      | Sinne |   |           |      |
|                      |                                 |  |              |                |       |   |           |      |

Step 9 -

### The patients chosen appointment at their preferred location is now booked and confirmed. Please print the patient's appointment letter from ERS.